## 1. Login to myCigna.com

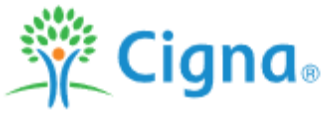

📼 ID Cards 🛛 🔞 Hi, Guest 🔻

| Home  | e Find Care & Costs                          | Coverage      | Claims       | Spending Accounts | Prescriptions         | Wellness |
|-------|----------------------------------------------|---------------|--------------|-------------------|-----------------------|----------|
| 2. Sc | roll to bottom of main                       | page and clic | k on "Fin    | d a Form"         |                       |          |
| Co    | Contact Us                                   |               | ar Links     | Ot                | ner Cigna Websites    |          |
| Hel   | p with benefits & coverage:                  | Get an        | ID Card      | Cig               | igna.com 🖓            |          |
| 1 (8  | 1 (888) 992-4462                             | Find Ca       | ire & Costs  | Me                | edicare 🗷             |          |
| Hel   | Help using this website:<br>1 (800) 853-2713 | View M        | y Claims and | EOBs Cig          | Cigna International 🗷 |          |
| 1 (8  |                                              | Find a I      | Form         |                   |                       |          |

## 3. Click on the form needed under "Forms Center" Forms Center

## **Request Reimbursement Online**

Online : Get paid back for your covered, out-of-pocket health care expenses faster and easier. Upload supporting documents as image files or PDFs. Just click "Online Reimbursement Request".

SEE HOW IT WORKS

## ONLINE REIMBURSEMENT REQUEST

When you can't submit your claim online (submit a reimbursement request), you may use the paper form to ask for payment from your Flexible Spending Account (FSA), Health Reimbursement Account (HRA), Healthy Awards Account or Healthy Future Account. It's a simple process.